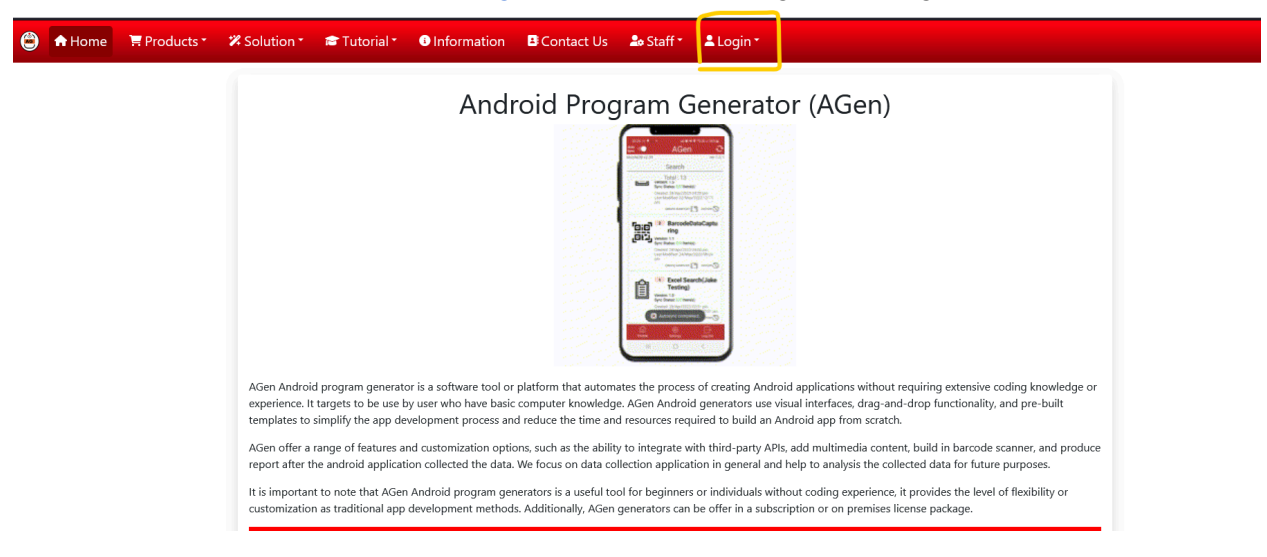

1. Go to <u>https://agen.mobi</u> => click "Login" at navigation bar

2. Login(If no account is created yet, click "Register" and register account.

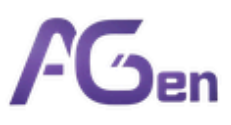

## Email:

Don't have an account? Sign up

3. After login, will automatically redirect to <u>https://agen.mobi/ClientMainPage</u>. Click "Profile" at the navbar

| AGen | Dashboard | Profile    |                           |                                                   | Log out |
|------|-----------|------------|---------------------------|---------------------------------------------------|---------|
|      |           | $\bigcirc$ |                           |                                                   |         |
|      |           |            | What's new?               | Account Info                                      |         |
|      |           |            | Try our AGen application. | Username<br>sample                                |         |
|      |           |            |                           | Email<br>sample@gmail.com                         |         |
|      |           |            |                           | Client ID<br>695cc8a6-06c2-4d4b-9cfd-860e75646df7 |         |
|      |           |            |                           | Account Created<br>30/12/2024 4:28:45 PM          |         |
|      |           |            |                           | More information                                  |         |
|      |           |            |                           |                                                   |         |
|      |           |            |                           |                                                   |         |
|      |           |            |                           |                                                   |         |
|      |           |            |                           |                                                   |         |

4. To create a new test copy, click "Create a new AGen test copy"

| Current trial package       | Account Info                                                                                                    |
|-----------------------------|----------------------------------------------------------------------------------------------------|
| Create a new AGen test copy | Username<br>sample<br>Email<br>sample@gmail.com<br>Client ID<br>695cc8a6-06c2-4d4b-9cfd-860e75646df7<br>Account Created<br>30/12/2024 4:28:45 PM |
| 5. Click "Proceed to instal | I сору"                                                                                                    |

Proceed to install copy?

×

## 6. All configurations will be prompted here. Just wait until finish

| Waiting. |                                                                                                    |
|----------|----------------------------------------------------------------------------------------------------|
| Success: | Retrieved System Drive Path                                                                                                    |
| Success: | Retrieved IIS Site Folder Path {SetupInfo.IISSiteFolderPath}                                                                             |
| Success: | Retrieved Publication Path: C:\\AGenMobi\MainWebsite\y                                                                                   |
| Success: | Retrieved Latest AGen Version: 16                                                                                                    |
| Success: | Retrieved Next AGen Name: 17                                                                                                    |
| Success: | Retrieved Application Pool name: y17                                                                                                    |
| Success: | Retrieved AGen File Patch File: Autotrack.AGenSetup.AGenPatchFile.3251.zip                                                               |
| Success: | Extracted AGen Patch File to C:\\AGenMobi\MainWebsite\y                                                                                  |
| Success: | Retrieved Certificate ThumbPrint                                                                                                    |
| Success: | Retrieved Server IP Binding 118.107.207.84                                                                                               |
| Success: | IIS Site y17                                                                                                    |
| Success: | Created Application Pool y17                                                                                                    |
| Success: | Retrieved Server Instance: WIN-ALCAIDC\SQLEXPRESS                                                                                        |
| Success: | Retrieved Initial ConnectionString: Data Source=WIN-ALCAIDC\SQLEXPRESS; TrustServerCertificate = True; User ID=sa; Password=n3t5ooo@lc;  |
| Success: | Tested Initial ConnectionString connection                                                                                               |
| Success: | Retrieved Database Name(y17)                                                                                                    |
| Success: | Database name not yet created in the server                                                                                              |
| Success: | Created Database FolderName(C:\\AGenMobi\MainWebsite\y\17\Database)                                                                      |
| Success: | Created database y17                                                                                                    |
| Success: | Full constring: Data Source=WIN-ALCAIDC\SQLEXPRESS; TrustServerCertificate = True; User ID=sa; Password=n3t5ooo@lc; Initial Catalog=y17; |
| Success: | Tested database y17 connection                                                                                                    |
| Success: | Retrieved appsettings.json path (C:\\AGenMobi\MainWebsite\y\17\appsettings.json)                                                         |
| Success: | Modified appsettings.json data                                                                                                    |
| Success: | Retrieved AGen Url (https://agen.mobi/y/17)                                                                                              |

## 7. The page will be refreshed, and all the created test copy information will be displayed here.

| Current trial package  | Account Info                         |
|------------------------|--------------------------------------|
| AGen Version           | Username                             |
| 1234                   | testing                              |
| Copy Created           | Email                                |
| 30/12/2024 4:44:26 PM  | testing@gmail.com                    |
| Trial package          | Client ID                            |
| 12 months              | 294f7d47-db1c-4c50-b5cf-34a47475133d |
| Test Copy Url          | Account Created                      |
| https://agen.mobi/y/17 | 30/12/2024 4:43:33 PM                |

## 8. For admin, you can view all the registered account and test copy list at https://agen.mobi/ClientManagement

| aff Portal |             |                                                                                                    |                                         |                                                                                            |                                                                                                | 👤 ▼ 🕂 Logout                                               |
|------------|-------------|----------------------------------------------------------------------------------------------------|-----------------------------------------|--------------------------------------------------------------------------------------------|------------------------------------------------------------------------------------------------|------------------------------------------------------------|
|            | Reg         | gistered Account                                                                                                    |                                         |                                                                                            |                                                                                                |                                                            |
| age        | ID          | ClientID                                                                                                    | CreatedAccountDate                      | Username                                                                                   | Email                                                                                          | Password                                                   |
| Manage     | 1           | c859b0a4-956f-46a1-ab66-a686d7d16719                                                                                                    | 30/12/2024 1:47:41 AM                   | ikmal                                                                                      | ikmalsyafeeq97@gmail.com                                                                       | admins                                                     |
|            | 2           | 6ded15f6-ea3d-4560-9fc3-4c860516d981                                                                                                    | 30/12/2024 9:28:33 AM                   | lejie                                                                                      | leelj-wb22@student.tarc.edu.my                                                                 | lejie@2024                                                 |
|            | 3           | 8c8b054d-4d25-41cf-b944-3111af116fb7                                                                                                    | 30/12/2024 3:14:51 PM                   | hafizi                                                                                     | hafizi@gmail.com                                                                               | admins                                                     |
| Management | 4           | 695cc8a6-06c2-4d4b-9cfd-860e75646df7                                                                                                    | 30/12/2024 4:28:45 PM                   | sample                                                                                     | sample@gmail.com                                                                               | sample                                                     |
|            | 5           | 294f7d47-db1c-4c50-b5cf-34a47475133d                                                                                                    | 30/12/2024 4:43:33 PM                   | testing                                                                                    | testing@gmail.com                                                                              | testing                                                    |
|            | C           |                                                                                                    |                                         |                                                                                            |                                                                                                |                                                            |
|            |             | ated Product                                                                                                    | AGenCopyVersion                         | AGenCopyLink                                                                               | CreatedCopyDateTime                                                                            | Trial Package Period                                       |
|            | ID<br>1     | ated Product<br><u>ClientID</u><br>c859b0a4-956f-46a1-ab66-a686d7d16719                                                                                                  | AGenCopyVersion                         | AGenCopyLink<br>https://agen.mobi/y/14                                                     | CreatedCopyDateTime<br>30/12/2024 2:56:01 PM                                                   | TrialPackagePeriod<br>12 months                            |
|            | 1<br>2      | ated Product           clientiD           c859b0a4-956f-46a1-ab66-a686d7d16719           8c8b054d-4d25-41cf-b944-3111af116fb7                                            | AGenCopyVersion<br>1234<br>1234         | AGenCopyLink<br>https://agen.mobi/y/14<br>https://agen.mobi/y/15                           | CreatedCopyDateTime<br>30/12/2024 2:56:01 PM<br>30/12/2024 3:15:53 PM                          | TrialPackagePeriod<br>12 months<br>12 months               |
|            | 1<br>2<br>3 | clientID           clientID           c859b0a4-956f-46a1-ab66-a686d7d16719           8c8b054d-4d25-41cf-b944-3111af116fb7           695cc8a6-06c2-4d4b-9cfd-860e75646df7 | AGenCopyVersion<br>1234<br>1234<br>1234 | AGenCopyLink<br>https://agen.mobi/y/14<br>https://agen.mobi/y/15<br>https://agen.mobi/y/16 | CreatedCopyDateTime<br>30/12/2024 2:56:01 PM<br>30/12/2024 3:15:53 PM<br>30/12/2024 4:33:44 PM | TrialPackagePeriod 12 months 12 months 12 months 12 months |